Minicursos e oficinas são atividades que podem ser feitas por todos os participantes. Para se inscrever em um minicurso ou uma oficina, entre no nosso *site <u>http://gelne.com.br/eclae/</u>*, clique na guia MINICURSOS e, depois, no botão RESUMOS: MINICURSOS E OFICINAS. Leia os resumos e escolha o minicurso ou a oficina de sua preferência. Há 22 opções aprovadas pela nossa comissão científica.

INÍCIO COMISSÃO PROGRAMAÇÃO INSCRIÇÃO TUTORIAIS SIMPÓSIOS MINICURSOS CALENDÁRIO LOCAL CONTATO

## **IX ECLAE**

iências da Linguagem Aplicadas ao Ensino (ECLAE) é um evento organizado dos Linguísticos e Literários do Nordeste (GELNE) e por uma equipe de m seis programas de pós-graduação da área de Letras e Linguística de três as do Estado da Bahia (UEFS – Universidade Estadual de Feira de Santana; ide Federal da Bahia, IVNEB – Universidade do Estado da Bahia). Os tão são: (a) Programa de Pós-Graduação em Estudos Linguísticos (PPGELi de Pós-Graduação em Estudos Literários (PROGEL-UEFS); (c) Programa de Língua e Cultura (PPGLinC-UFBA); (d) Programa de Pós-Graduação em (PPGLICÓL-UFBA); (e) Mestrado Profissional em Letras (PROFLETRAS – de Pós-Graduação em Estudo de Linguagens (PPGEL-UNEB).

no tema "Práticas educativas em línguas e literaturas". Nesta edição, assim es, visamos a promover discussões e trocas de experiências entre assores do Ensino Superior, professores da Educação Básica, estudantes de aduação que atuam nas áreas dos estudos da línguagem e estudantes de ! Médio. O evento contemplará diversas questões relacionadas ao ensino de ; tais como o trabalho com literatura na sala de aula, a abordagem da o ensino de gramática, leitura e produção textual, o uso de tecnologias no <sup>Ruesto</sup> o Lunar, da área de linguagem e. no. Navo. Ensino Médio. Nesta adição.

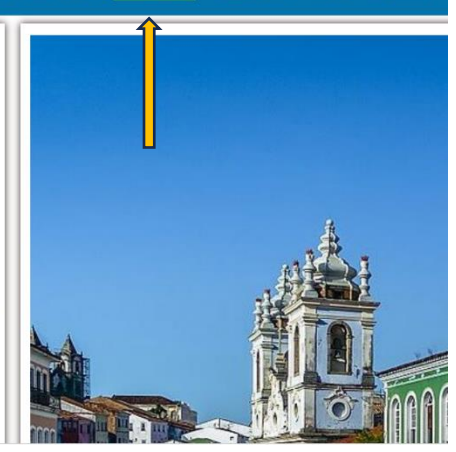

|        | LISTA DE MINICURSOS E OFICINAS                                                                                    |                                                                                  |  |  |  |  |  |  |
|--------|----------------------------------------------------------------------------------------------------|----------------------------------------------------------------------------------|--|--|--|--|--|--|
|        | RESUMOS: MINICURSOS E OFICINAS                                                                                    |                                                                                  |  |  |  |  |  |  |
|        | 1                                                                                                    | Pesquisar                                                                        |  |  |  |  |  |  |
| ód. 🔺  | Títulos de minicursos/oficinas                                                                                    | Ministrantes \$                                                                  |  |  |  |  |  |  |
| ACOF01 | A leitura como dispositivo de controle: histórias de poder e resistência                                          | Aline Rodrigues (UNEB)                                                           |  |  |  |  |  |  |
| ACOF02 | Práticas educativas com canções e o discurso literomusical nas aulas de língua portuguesa                         | Antonio de Jesus Santos (UFBA)                                                   |  |  |  |  |  |  |
| ACOF03 | A categorização em perspectiva semántico-cognitiva                                                                | Lorenna Oliveira dos Santos (UFBA) e Neila Maria Oliveira Santana (UNEB)         |  |  |  |  |  |  |
| ACOF04 | Na Trilha d'Os Sertões, estudo do livro Os Sertões, de Euclides da Cunha                                          | Marcos José de Souza (CEPAF)                                                     |  |  |  |  |  |  |
| ACOF05 | Intersemioses dos livros de imagens e dos livros de ilustração na sala de aula                                    | Sherry Almeida (UFRPE)                                                           |  |  |  |  |  |  |
| ACOF06 | Letramentos digitais e ensino de Língua Portuguesa: desafios e possibilidades                                     | Andréa Beatriz Hack de Góes (UFBA) e Claudia Norberta dos Santos Amaral (EMITec) |  |  |  |  |  |  |
| ACOF07 | HyperDocs como ferramenta metodológica para construção colaborativa de materiais didáticos para ensino de línguas | José Ribamar Lopes Batista Junior (CTF-UFPI)                                     |  |  |  |  |  |  |
| ACOF08 | Consciência fonológica e alfabetização: reflexões sobre saberes e práticas                                        | José Carlos de França Filho (UFPE)                                               |  |  |  |  |  |  |
| ACOF09 | Oficina de elaboração e aplicação do Teste Cloze                                                                  | Flavia Oliveira Freitas (UFS) e Keila Vasconcelos Menezes (UFS)                  |  |  |  |  |  |  |
| ACOF10 | Estudos da significação em sala de aula                                                                           | Monica Mano Trindade Ferraz (UFPB) e Mariana Lins Escarpinete (UFPB)             |  |  |  |  |  |  |
|        |                                                                                                    |                                                                                  |  |  |  |  |  |  |

2) Ainda no nosso *site*, procure o botão "QUERO ME INSCREVER", que aparece em dois lugares no *site*. Você poderá vê-lo logo abaixo da contagem regressiva ou clicando em INSCRIÇÃO no topo do *site*.

UFBA – Universidade Federal da Bahia; UNEB – Universidade do Estado da Bahia). Os programas em questão são: (a) Programa de Pós-Graduação em Estudos Linguísticos (PPGEL-UEFS); (b) Programa de Pós-Graduação em Estudos Literários (PROGEL-UEFS); (c) Programa de Pós-Graduação em Língua e Cultura (PPGLinC-UFBA); (d) Programa de Pós-Graduação em Literatura e Cultura (PPGLitCult-UFBA); (e) Mestrado Profissional em Letras (PROFLETRAS – UFBA); (f) Programa de Pós-Graduação em Estudo de Linguagens (PPGEL-UNEB).

O IX ECLAE terá como tema "Práticas educativas em línguas e literaturas". Nesta edição, assim como nas anteriores, visamos a promover discussões e trocas de experiências entre pesquisadores, professores do Ensino Superior, professores da Educação Básica, estudantes de graduação e pós-graduação que atuam nas áreas dos estudos da linguagem e estudantes de Nível Fundamental e Médio. O evento contemplará diversas questões relacionadas ao ensino de línguas e literaturas, tais como o trabalho com literatura na sala de aula, a abordagem da variação linguística no ensino de gramática, leitura e produção textual, o uso de tecnologias no contexto da sala de aula e o lugar da área de linguagens no Novo Ensino Médio. Nesta edição do ECLAE, haverá duas conferências e nove mesas redondas, além de diversos simpósios temáticos, minicursos e oficinas. O evento propiciará também sessões para lançamentos de livros e exposição de pôsteres.

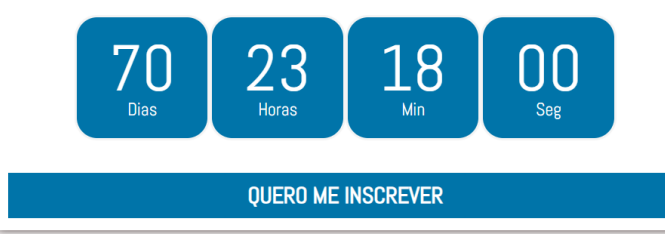

| pós-graduação                                                | R\$ 30 + anuidade 2023 do GELNE |
|--------------------------------------------------------------|---------------------------------|
| graduação                                                    | R\$ 20 + anuidade 2023 do GELNE |
| educação Básica (sem vínculo com programas de pós-graduação) | R\$ 30                          |
| Educação básica                                              | R\$ 20                          |
| em apresentação de trabalhos (ouvintes)                      | R\$ 20                          |
|                                                              |                                 |

QUERO ME INSCREVER

PARA O PAGAMENTO DA ANUIDADE DE 2023, ACESSE O SEGUINTE LINK:

PAGAR ANUIDADE

3) O botão QUERO ME INSCREVER redirecionará o participante para a seguinte página (link direto:

https://sis.automacaodeeventos.com.br/2023/eclae/sis/inscricao/index.asp?s=ix-eclae).

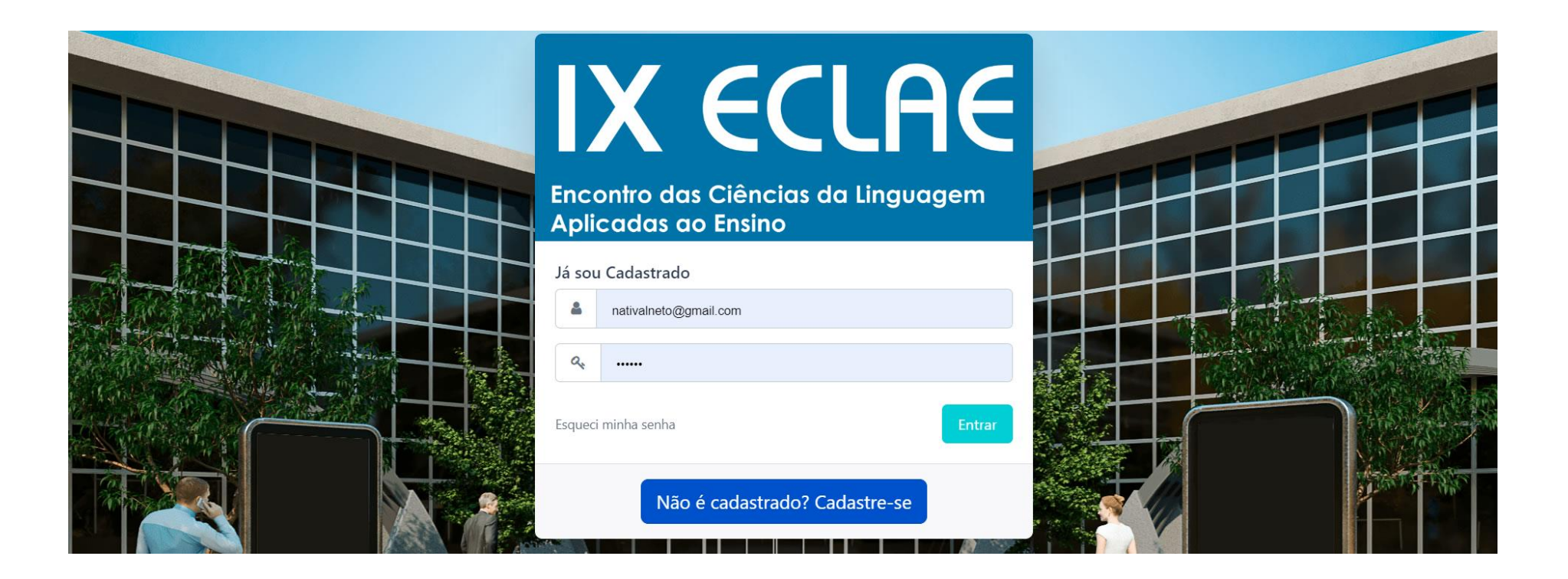

4) Ainda sobre a imagem anterior, caso você já tenha se inscrito no evento, bastará fazer o *login*, com o *e-mail* e a senha que você cadastrou. Caso não tenha, deverá clicar em "Não é cadastrado? Cadastre-se" e preencher o formulário de inscrição.

**IMPORTANTE**: ser associado ao GELNE não implica estar cadastrado no *site* do ECLAE. Não adianta usar os dados de cadastro do GELNE para fazer login no *site* do ECLAE. Os sistemas de anuidade do GELNE e de inscrição no ECLAE são diferentes, ainda que vinculados. Quando o inscrito no ECLAE escolhe uma categoria de associado (efetivo ou estudante de graduação e pós-graduação), o sistema do evento fará a vinculação com o sistema do GELNE, para verificar se há inadimplência com a associação. Quando o inscrito escolhe outra categoria (professor do ensino básico, estudante do ensino básico ou ouvinte), o sistema não faz qualquer associação com o sistema do GELNE, pois não há exigência de quitação da anuidade nesse caso. Assim, todos os associados do GELNE precisarão fazer o cadastro no *site* do ECLAE, caso queiram participar do evento.

O sistema de pagamento da anuidade do GELNE é este: <u>https://mitte.tech/sigassociados/gelne/associados/index.asp?socId=1</u>. Se você já é associado, basta fazer o *login*, com o *e-mail* e a senha cadastrados. Se ainda não é associado, deverá clicar em NOVA FILIAÇÃO. Mais uma vez, associados deverão estar cadastrados nos dois sistemas (GELNE e ECLAE).

5) Feitos o cadastro e o *login* no *site* do ECLAE, esta é a interface a ser exibida. No canto esquerdo, há a guia AQUISIÇÃO DE CURSOS, onde você deverá clicar.

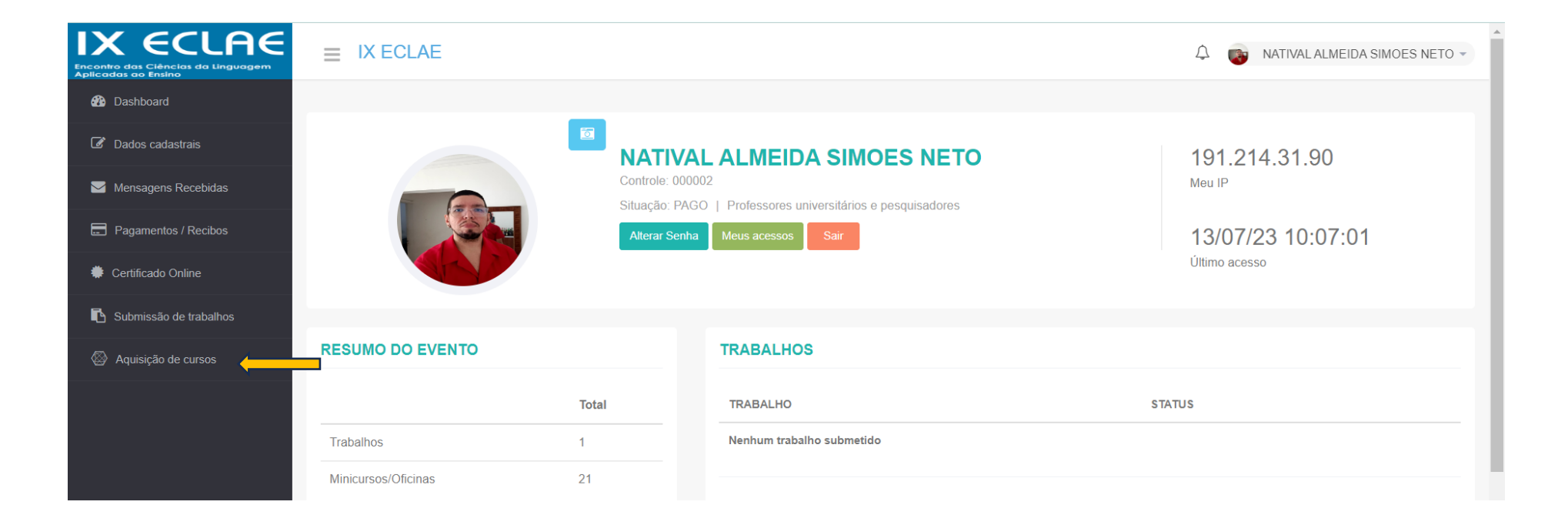

6) Você deverá selecionar uma opção de minicurso/oficina e seguir, clicando em PRÓXIMO no final da página. Fazendo isso, você estará inscrito no curso da sua escolha.

| IX ECLAE<br>Encontro das Cléncias da Linguagem<br>Aplicadas ao Ensino |              | E         |                                                                                   |          |                              | A 💿 NAT                                                                                         | TIVAL ALMEID | A SIMOES NETO |
|-----------------------------------------------------------------------|--------------|-----------|-----------------------------------------------------------------------------------|----------|------------------------------|-------------------------------------------------------------------------------------------------|--------------|---------------|
| Dashboard                                                             | FORMULARIO I | DE CURSOS |                                                                                   |          |                              |                                                                                                 |              |               |
| Dados cadastrais                                                      | Selecione    | Código 🏨  | Descrição 🎼                                                                       | Valor 💵  | Data / Horário 斗             | Local                                                                                           | Vagas 🏨      | Opções 💵      |
| Mensagens Recebidas                                                   |              | MCOF02    | Práticas educativas com canções e o discurso literomusical                        | R\$ 0,00 | 12/07/23 - 20h56 às          | MCOF02: Práticas                                                                                | ۲            |               |
| 📰 Pagamentos / Recibos                                                |              |           | nas aulas de língua portuguesa                                                    |          | 10h00                        | educativas com canções e<br>o discurso literomusical<br>nas aulas de língua                     |              |               |
| Certificado Online                                                    |              |           |                                                                                   |          |                              | portuguesa                                                                                      |              |               |
| Submissão de trabalhos                                                |              | MCOF01    | A leitura como dispositivo de controle: histórias de poder e<br>resistência       | R\$ 0,00 | 12/09/23 - 08h00 às<br>10h00 | MCOF01: A leitura como<br>dispositivo de controle:<br>histórias de poder e                      | ۲            |               |
| Aquisição de cursos                                                   |              |           |                                                                                   |          |                              | resistência                                                                                     |              |               |
|                                                                       |              | MCOF03    | A categorização em perspectiva semântico-cognitiva                                | R\$ 0,00 | 12/09/23 - 08h00 às<br>10h00 | MCOF03: A categorização<br>em perspectiva semântico-<br>cognitiva                               | ۲            |               |
|                                                                       |              | MCOF04    | Na Trilha d?Os Sertões, estudo do livro Os Sertões, de<br>Euclides da Cunha       | R\$ 0,00 | 12/09/23 - 08h00 às<br>10h00 | MCOF04: Na Trilha d'Os<br>Sertões, estudo do livro<br>Os Sertões, de Euclides<br>da Cunha       | ۲            |               |
|                                                                       |              | MCOF05    | Intersemioses dos livros de imagens e dos livros de<br>ilustração na sala de aula | R\$ 0,00 | 12/09/23 - 08h00 às<br>10h00 | MCOF05: Intersemioses<br>dos livros de imagens e<br>dos livros de ilustração na<br>sala de aula | ۲            |               |
| Termos e Políticas de Privacidade<br>IX ECLAE                         |              | MCOF06    | Letramentos digitais e ensino de Língua Portuguesa:<br>desafios e possibilidades  | R\$ 0,00 | 12/09/23 - 08h00 às<br>10h00 | MCOF06: Letramentos<br>digitais e ensino de Língua<br>Portuguesa: desafios e                    | ۲            |               |

7) Como dito, o pagamento da inscrição no evento pode ser feito até o dia 20 de agosto de 2023. Para fazer o pagamento da inscrição, vá ao sistema do evento e faça *login*. Na tarja vermelha da tela inicial, o participante deverá clicar no botão verde PAGAR AGORA.

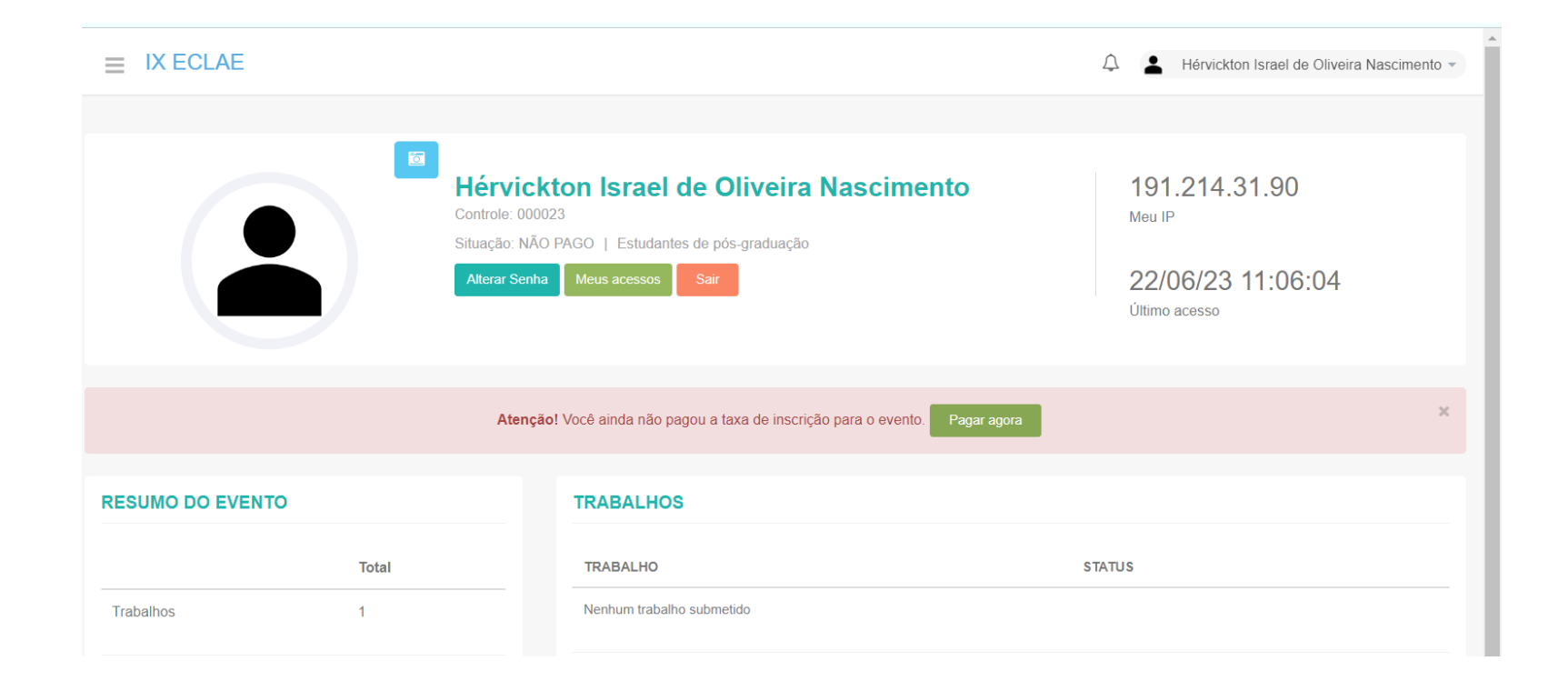

8) Você será encaminhado para a seção de pagamento onde constará uma cobrança referente à sua categoria. Você deverá clicar no botão vermelho EFETUAR PAGAMENTO. Em seguida, será aberta uma tela com o resumo dos seus dados. Novamente, você clicará em EFETUAR PAGAMENTO (dessa vez, botão azul).

|                         | E IX ECLAE A Hérvickton Israel de Oliveira Nascimento - GAMENTOS Clique no botão da coluna opões para visualizar instruções de pagamento. |    |             |                             |                        |                                  |       |
|-------------------------|----------------------------------------------------------------------------------------------------|----|-------------|-----------------------------|------------------------|----------------------------------|-------|
| PAGAMENTOS              |                                                                                                    |    |             |                             |                        |                                  |       |
|                         | Clique no botão da coluna opões para visualizar instruções de pagamento.                                                                  |    |             |                             |                        |                                  |       |
| Mostrar 10 🗸 regi       | Mostrar 10 v registros Buscar.                                                                                                    |    |             |                             |                        |                                  |       |
| Numero Pagto            | Descrição                                                                                                    | 11 | Data Vencto | R\$ Parcela                 | Status ↓↑              | Opções 🄱                         |       |
| 00020                   | Aquisição(ões):<br>Inscricao IX ECLAE                                                                                                    |    | 03/07/23    | 30,00                       | Não Pago               | Efetuar Pagamento 🌍              |       |
| Mostrando de 1 até 1 de | registros                                                                                                    |    |             |                             |                        | Anterior 1 Seguinte              |       |
|                         |                                                                                                    |    | Grup        | o De Estudos Linguisticos [ | Do Nordeste 🛯 🌜 759823 | 94283 💌 ixeclae@gmail.com   by 👖 | litte |

9) Você será encaminhado para uma interface do PagSeguro. Nela, você deverá preencher os seus dados para o pagamento da inscrição. Não é necessário ter cadastro no PagSeguro para fazer isso. Quem pagou a anuidade do GELNE verá que é o mesmo procedimento.

| 🕜 PagBank                                  |                                                                        | GELNE                                     | GELNE     |  |  |
|--------------------------------------------|------------------------------------------------------------------------|-------------------------------------------|-----------|--|--|
| Este pagamento será processado pe          | lo PagBank. Saiba mais                                                 |                                           |           |  |  |
| Você receberá o comp                       | rovante de pagamento no e-mail abaixo:                                 | Resumo do pedido                          |           |  |  |
|                                            | alterar                                                                | Descrição                                 | Valor     |  |  |
|                                            | alteral                                                                | Inscrição: IX ECLAE                       |           |  |  |
| Se você já possui conta, faça<br>PagBank). | login para usar seus dados de entrega e de pagamento (Carteira e Saldo | Quantidade: 1<br>Valor do item: R\$ 30,00 | R\$ 30,00 |  |  |
| J ,                                        |                                                                        | Total a pagar                             | R\$ 30,00 |  |  |
| Pagamento                                  |                                                                        |                                           |           |  |  |
| Cartão de crédito<br>Em até 18x*           | ○ Cartão de débito Caixa ○ Boleto                                      |                                           |           |  |  |
| Número do cartão                           | Data de validade<br>MM AA                                              |                                           |           |  |  |